## If an SKF TKSA 60 or TKSA 80 Shaft Alignment System seems to be displaying inaccurate or arbitrary alignment measurements or

displaying inaccurate or arbitrary alignment measurements or corrections values, the unit should be set to a 'basic' configuration for testing purposes. This article provides instructions on how to change the TKSA configuration to a basic setup.

Product Category: Maintenance Products > Shaft Alignment Tools

## Overview

Version: 1.6.1

Abstract

To change the TKSA configuration to a basic setup:

Knowledge Base Article

Product: TKSA 60, TKSA 80 Shaft Alignment Systems

- 1. On the Display Unit, go into Settings > Units.
- 2. Set the fields to the following:
  - Units Type Metric
  - Dimensions mm
  - Sensor Units mm
  - Length Precision 0.001
  - Angle /100
  - Torque Nm
    - Ensure <u>all dimensions</u> are entered in 'mm.'
- 3. Start a new alignment job on the same machine to check if problems with the accuracy or repeatability are still present.

For further assistance, please contact the Technical Support Group by phone at 1-858-496-3627, or by e-mail at  $\underline{TSG-CMC@skf.com}$ .

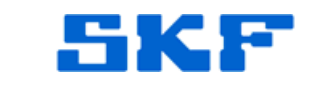

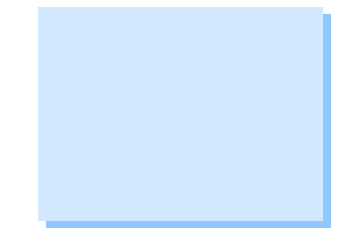

http://www.skf.com/cm